## **REFERRAL STATUS CHEAT SHEET**

|                                                                                                    |                                                                                                    |                                                                                  |                                                                           | tep snaj                                                                                | oshots                                                                                                    |                                                    |                                                                                                    |
|----------------------------------------------------------------------------------------------------|----------------------------------------------------------------------------------------------------|----------------------------------------------------------------------------------|---------------------------------------------------------------------------|-----------------------------------------------------------------------------------------|----------------------------------------------------------------------------------------------------|----------------------------------------------------|----------------------------------------------------------------------------------------------------|
| tep 1: Go to findhelp.o<br>tep 2: Log in                                                                                                    | org                                                                                                    |                                                                                  |                                                                           |                                                                                         |                                                                                                    |                                                    |                                                                                                    |
| 🖸 Suppo                                                                                                    | ort My                                                                                                    | ı Progi                                                                          | ram Too                                                                   | ols <del>-</del>                                                                        | <u>People I'm Help</u>                                                                                                    | oing -                                             |                                                                                                    |
|                                                                                                    |                                                                                                    |                                                                                  |                                                                           | (                                                                                       | People                                                                                                    |                                                    |                                                                                                    |
|                                                                                                    |                                                                                                    |                                                                                  |                                                                           |                                                                                         |                                                                                                    |                                                    |                                                                                                    |
|                                                                                                    |                                                                                                    |                                                                                  |                                                                           |                                                                                         |                                                                                                    |                                                    |                                                                                                    |
|                                                                                                    |                                                                                                    |                                                                                  |                                                                           |                                                                                         |                                                                                                    |                                                    |                                                                                                    |
| ep 3: Click on People                                                                                                    | l'm Helping                                                                                                    | ]                                                                                |                                                                           |                                                                                         |                                                                                                    |                                                    |                                                                                                    |
| ep 3: Click on People<br>p 4: Then click on th                                                                                                    | e I'm Helping<br>ie subheadi                                                                                                    | g<br>ng Peo                                                                      | ople                                                                      |                                                                                         |                                                                                                    |                                                    |                                                                                                    |
| tep 3: Click on People<br>tep 4: Then click on the second second sec | e I'm Helping<br>ne subheadi                                                                                                    | g<br>ing Peo                                                                     | ople                                                                      |                                                                                         |                                                                                                    |                                                    |                                                                                                    |
| tep 3: Click on People<br>tep 4: Then click on th<br>People I'm Helping                                                                                                    | e I'm Helping<br>ne subheadi                                                                                                    | g<br>ing Peo                                                                     | ople                                                                      | Q Search                                                                                |                                                                                                    |                                                    |                                                                                                    |
| tep 3: Click on People<br>tep 4: Then click on the<br>People I'm Helping<br>Assignee                                                                                                    | e l'm Helping<br>ne subheadi<br>Search name, em                                                                                                   | g<br>ing Peo                                                                     | ople                                                                      | Q. Search                                                                               |                                                                                                    |                                                    |                                                                                                    |
| tep 3: Click on People<br>tep 4: Then click on the<br>People I'm Helping<br>Assignee<br>Show All                                                                                                    | e l'm Helping<br>ne subheadi<br>Search name, em<br>Name                                                                                           | g<br>ing Peo<br>                                                                 | ople                                                                      | Q Search<br>Assignee                                                                    | Email                                                                                                    | Phone                                              | Flagged                                                                                                    |
| tep 3: Click on People<br>tep 4: Then click on the<br>People I'm Helping<br>Assignee<br>Show All                                                                                                    | e I'm Helping<br>ne subheadi<br>Search name, em<br>Name<br>Lauren Wolk                                                                            | g<br>ing Peo<br>ail, or ID<br>Refer<br>Refer                                     | summary                                                                   | Q Search<br>Assignee<br>Travis Singley                                                  | Email<br>lauwolk@gmail.com                                                                                                    | Phone (440) 050-3943                               | Flagged<br>Yes                                                                                                    |
| tep 3: Click on People<br>tep 4: Then click on the<br>People I'm Helping<br>Assignee<br>Show All                                                                                                    | e I'm Helping<br>ne subheadi<br>Search name, em<br>Name<br>Lauren Wolk<br>Dolly Parton                                                            | g<br>ing Peo<br>ail, or ID<br>Refer<br>Refer                                     | pple Summary Summary Summary                                              | Q Search<br>Assignee<br>Travis Singley<br>Jane Kelly                                    | Email lauwolk@gmail.com aspencer+dp@findhelp.com                                                                                                    | Phone (440) 050-3943 (555) 867-5309                | Flagged<br>Yes<br>Yes                                                                                                    |
| tep 3: Click on People<br>tep 4: Then click on the<br>People I'm Helping<br>Assignee<br>Show All<br>Date of Birth<br>mm/dd/yyys a mm/dd/yyys a                                                                                                    | e I'm Helping<br>ne subheadi<br>Search name, em<br>Lauren Wolk<br>Dolly Parton<br>Chris<br>Healthstatdemo                                         | g<br>ing Pec<br>ail, or ID<br>Refer<br>Refer<br>Refer                            | pple<br>Summary<br>Summary<br>Summary<br>Summary                          | Q Search<br>Assignee<br>Travis Singley<br>Jane Kelly                                    | Email Lauwolk@gmail.com aspencer+dp@findhelp.com cdouglashealthstatdemo@auntbertha.com                                                                        | Phone (440) 050-3943 (555) 867-5309                | Flagged<br>Yes<br>Yes                                                                                                    |
| tep 3: Click on People<br>tep 4: Then click on the<br>People I'm Helping<br>Assignee<br>Show All •<br>Date of Birth<br>mm/dd/yyys • mm/dd/yyys •<br>Follow Up Date<br>mm/dd/yyys • mm/dd/yyys •                                                                                                    | e I'm Helping<br>ne subheadi<br>Search name, em<br>Lauren Wolk<br>Dolly Parton<br>Chris<br>Healthstatdemo<br>Ann Perkin                           | g<br>ing Pec<br>ail, or ID<br>Refer<br>Refer<br>Refer                            | Summary<br>Summary<br>Summary<br>Summary                                  | Q Search<br>Assignee<br>Travis Singley<br>Jane Kelly                                    | Email lauwolk@gmail.com aspencer+dp@findhelp.com cdouglashealthstatdemo@auntbertha.com                                                                        | Phone (440) 050-3943 (555) 867-5309                | Flagged           Yes           Yes                                                                                                    |
| tep 3: Click on People<br>tep 4: Then click on the<br>People I'm Helping<br>Assignee<br>Show All<br>Date of Birth<br>mm/dd/yyyy a mm/dd/yyyy a<br>Follow Up Date<br>mm/dd/yyyy a mm/dd/yyyy a                                                                                                    | e I'm Helping<br>ne subheadi<br>Search name, em<br>Lauren Wolk<br>Dolly Parton<br>Chris<br>Healthstatdemo<br>Ann Perkin                           | g<br>ing Pec<br>nail, or ID<br>Refer<br>Refer<br>Refer<br>Refer                  | pple<br>Summary<br>Summary<br>Summary<br>Summary                          | Search       Assignee       Travis Singley       Jane Kelly       Kalli Brelsford       | Email awolk@gmail.com aspencer+dp@findhelp.com couglashealthstatdemo@auntbertha.com srobinson+annperkins@findhelp.org                                         | Phone (440) 050-3943 (555) 867-5309                | Flagged           Yes           Yes           Yes                                                                                                   |
| tep 3: Click on People<br>tep 4: Then click on the<br>People I'm Helping<br>Assignee<br>Show All •<br>Date of Birth<br>mm/dd/yyys • mm/dd/yyys •<br>Follow Up Date<br>mm/dd/yyys • mm/dd/yyys •<br>Archived Profiles                                                                                                    | e l'm Helping<br>ne subheadi<br>Search name, em<br>Lauren Wolk<br>Dolly Parton<br>Chris<br>Healthstatdemo<br>Ann Perkin<br>Karl<br>Healthstatdemo | g<br>ing Pec<br>ail, or ID<br>Refer<br>Refer<br>Refer<br>Refer<br>Refer<br>Refer | Summary<br>Summary<br>Summary<br>Summary<br>Summary<br>Summary<br>Summary | Q     Search       Assignee       Travis Singley       Jane Kelly       Kalli Brelsford | Email awook@gmail.com aspencer+dp@findhelp.com cdouglashealthstatdemo@auntbertha.com srobinson+annperkins@findhelp.org cdouglas+healthstatdemo@auntbertha.com | Phone (440) 050-3943 (555) 867-5309 (512) 859-3684 | Flagged           Yes           Yes           Yes           Yes           Yes           Yes           Yes           Yes           Yes           Yes |

| Peo                                                                   | ole I'm Helping                                                                                          |                                                                                                    |                                                                                                    |                      |                                                                                                    |                                                                                      |                      |               |                                                                                                    |         |              |                 |
|-----------------------------------------------------------------------|----------------------------------------------------------------------------------------------------|----------------------------------------------------------------------------------------------------|----------------------------------------------------------------------------------------------------|----------------------|----------------------------------------------------------------------------------------------------|--------------------------------------------------------------------------------------|----------------------|---------------|----------------------------------------------------------------------------------------------------|---------|--------------|-----------------|
| Assigne                                                               | e                                                                                                    |                                                                                                    | Willie                                                                                                    |                      | م s                                                                                                    | iearch                                                                               |                      |               |                                                                                                    |         |              |                 |
| Follow                                                                | up Date                                                                                                  | ·                                                                                                    | Name                                                                                                    | Refer                | Summary                                                                                                    | Assignee                                                                             | Email                |               | Phone                                                                                                    | Flagged | Medical Reco | ord Number (MRN |
| mm/de                                                                 | /yyyy 🗖 · mm/dd/yyyy                                                                                     |                                                                                                    | Willie Findit                                                                                                    | Refer                | Summary                                                                                                    |                                                                                      | cnaval+williefindit  | ©findhelp.com | (843) 513-8856                                                                                                    |         |              | 110[1           |
| Hide                                                                  |                                                                                                    |                                                                                                    |                                                                                                    |                      |                                                                                                    |                                                                                      |                      |               |                                                                                                    |         |              | 1.1.011         |
| Apply                                                                 | Filters                                                                                                  |                                                                                                    |                                                                                                    |                      |                                                                                                    |                                                                                      |                      |               |                                                                                                    |         |              |                 |
|                                                                       |                                                                                                    | _                                                                                                    |                                                                                                    |                      |                                                                                                    |                                                                                      |                      |               | 1                                                                                                    |         |              |                 |
|                                                                       |                                                                                                    |                                                                                                    | <b>Fr</b>                                                                                                    | om her               | e, you c                                                                                                    | an sea                                                                               | rch for t            | the           |                                                                                                    |         |              |                 |
|                                                                       |                                                                                                    |                                                                                                    | ра                                                                                                    | tient b              | y name                                                                                                    | , MRN,                                                                               | or ID.               |               |                                                                                                    |         |              |                 |
|                                                                       |                                                                                                    |                                                                                                    | Cli                                                                                                    | ck the               | patient                                                                                                    | name                                                                                 | and it w             | /ill          |                                                                                                    |         |              |                 |
|                                                                       |                                                                                                    |                                                                                                    | ор                                                                                                    | en the               | patient                                                                                                    | 's prof                                                                              | ile.                 |               |                                                                                                    |         |              |                 |
|                                                                       |                                                                                                    |                                                                                                    |                                                                                                    |                      |                                                                                                    |                                                                                      |                      |               |                                                                                                    |         |              |                 |
| People I'm<br>Assignee<br>Show All<br>Date of Birth<br>mm/dd/yyyy 🗍 - | Helping                                                                                                  | Test Test<br>Name<br>Test Test                                                                                                    | Refe                                                                                                    | r S                  | ummary<br>Summary                                                                                                    | Q Search<br>Assignee                                                                 | Email<br>test+cnaval | @findhelp.cor | m                                                                                                    | Pho     | ne           | Flagged         |
| People I'm<br>Assignee<br>Show All<br>Date of Birth<br>mm/dd/yyyys a  | mm/dd/yyys                                                                                               | Test Test<br>Name<br>Test Test                                                                                                    | Refe                                                                                                    | r S                  | summary                                                                                                    | Q Search<br>Assignee                                                                 | Email<br>test+cnaval | @findhelp.cor | m                                                                                                    | Phor    | ne           | Flagged         |
| People I'm                                                            | Helping                                                                                                  | Test Test<br>Name<br>Test Test                                                                                                    | Refe<br>R                                                                                                    | r s<br>efer<br>g Pro | summary<br>Summary                                                                                                    | Q Search<br>Assignee                                                                 | Email<br>test+cnaval | @findhelp.cor | m                                                                                                    | Pho     | ne           | Flagged         |
| People I'm<br>Assignee<br>Show All<br>Date of Birth<br>mm/dd/yyyy 1 - | mm/dd/yyyy<br>People I'rr                                                                                | Test Test<br>Name<br>Test Test                                                                                                    | Refe<br>R                                                                                                    | r s<br>efer<br>g Pro | summary<br>Summary                                                                                                    | Q Search<br>Assignee                                                                 | Email<br>test+cnaval | @findhelp.cor | 1)<br>- Powersaniery -<br>Jian                                                                                                    | Pho     | ne           | Flagged         |
| People I'm                                                            | Helping<br>mm/dd/yyys<br>People I'rr<br>People Tim Helping / Wille Field                                 | Test Test<br>Name<br>Test Test<br>n He                                                                                                    | Refe<br>R<br>Lping                                                                                                    | r S<br>efer<br>g Pro | iummary<br>Summary<br>Offile                                                                                                    | Q Search<br>Assignee                                                                 | Email<br>test+cnaval | @findhelp.com | 1)<br>2. Programming -<br>jern                                                                                                    | Pho     | ne           | Flagged         |
| People I'm                                                            | Helping<br>mm/dd/yyyy<br>People I'r<br>People I'r Helping / Wille Fied                                   | Test Test<br>Name<br>Test Test<br>n He<br>R<br>R<br>R                                                                                                    | Refe<br>R<br>Lping                                                                                                    | r s<br>efer<br>g Pro | iummary<br>Summary<br>offile                                                                                                    | Q Search<br>Assignee                                                                 | Email<br>test+cnaval | @findhelp.cor | 11<br>- Powerzaniejny, -<br>Jern                                                                                                    | Pho     | ne           | Flagged         |
| People I'm                                                            | Helping mm/dd/yyyy  People I'rr People I'rr                                                              | Test Test<br>Name<br>Test Test<br>n Hee<br>Name                                                                                                    | Refe<br>R<br>Lping<br>Info                                                                                                    | r S<br>efer          | Summary Summary Offile                                                                                                    | Q Search<br>Assignee                                                                 | Email<br>test+cnaval | @findhelp.com | 17 Polydrinskog -<br>jon                                                                                                    | Phot    | 10           | Flagged         |
| People I'm                                                            | Helping<br>mm/dd/yyyy<br>People I'r<br>People I'r                                                        | Test Test<br>Name<br>Test Test<br>n He<br>Name<br>Nite Field<br>Name<br>Nite Field<br>Nite Field<br>Nite Field<br>Nite Field<br>Nite Field<br>Nite Field<br>Nite Nite<br>Nite Nite Nite<br>Nite Nite Nite<br>Nite Nite Nite<br>Nite Nite Nite<br>Nite Nite Nite<br>Nite Nite Nite<br>Nite Nite<br>Nite Nite<br>Nite Nite Nite<br>Nite Nite<br>Nite Nite<br>Nite Nite Nite<br>Nite Nite<br>Nite Nite Nite<br>Nite Nite<br>Nite Nite Nite<br>Nite Nite<br>Nite Nite Nite<br>Nite Nite<br>Nite Nite<br>Nite Nite<br>Nite Nite<br>Nite Nite<br>Nite Nite<br>Nite Nite<br>Nite Nite<br>Nite Nite<br>Nite Nite<br>Nite Nite<br>Nite Nite<br>Nite Nite<br>Nite Nite<br>Nite Nite<br>Nite Nite<br>Nite Nite<br>Nite Nite<br>Nite Nite<br>Nite Nite<br>Nite Nite Nite<br>Nite Nite Nite<br>Nite Nite Nite<br>Nite Nite Nite Nite<br>Nite Nite Nite Nite Nite Nite Nite Nite                                                                                                    | Refe                                                                                                    | r s<br>efer<br>g Pro | Summary Summary Offile                                                                                                    | Q Search<br>Assignee                                                                 | Email<br>test+cnaval | @findhelp.cor | - Лици Лалициц -<br>рици<br>рал                                                                                                    | Pho     | ne           | Flagged         |
| People I'm<br>Assignee<br>Show All<br>Date of Birth<br>mm/dd/yyyy 1 - | Helping<br>mm/dd/yyyy<br>People I'rr<br>People I'rr<br>MedStar Health<br>People Tim Helping / Wille Find | Test Test<br>Name<br>Test Test<br>Test Test<br>Name<br>Resonant<br>Wile Fod<br>Name<br>Resonant<br>Wile Fod<br>Name<br>Resonant<br>Name<br>Resonant<br>Name                                                                                                    |                                                                                                    | r S<br>efer<br>g Pro | summary<br>Summary<br>Offile<br>sta<br>and the isage of<br>the isage of<br>the isage of<br>the isage of<br>the isage of<br>the isage of<br>the isage of<br>the isage of the isage of<br>the isage of the isage of<br>the isage of the isage of<br>the isage of the isage of the<br>isage of the isage of the isage of the<br>isage of the isage of the isage of the isage of the<br>isage of the isage of the isage of the isage of the<br>isage of the isage of the isage of the isage of the<br>isage of the isage of the isage of the isage of the<br>isage of the isage of the isage of the isage of the<br>isage of the isage of the isage of the isage of the<br>isage of the isage of the isage of the isage of the<br>isage of the isage of the isage of the isage of the isage of the<br>isage of the isage of the isage of the isage of the isage of the isage of the isage of the<br>isage of the isage of the isage of | Q Search<br>Assignee<br>exet 2 youth of produce on<br>opense.                        | Email<br>test+cnaval | @findhelp.com | 1) - Polysk fina million i e<br>jin mi                                                                                                    | Phor    | ne           | Flagged         |
| People I'm                                                            | Helping<br>mm/dd/yyy5<br>People I'r<br>People I'm Helping / Wille Field                                  | Test Test<br>Name<br>Test Test<br>It<br>It<br>Persona<br>Result<br>Result<br>Resul | Refe<br>R<br>Lping<br>Info<br>Info<br>Info<br>Info<br>Info<br>Info<br>Info<br>Info                                                                                                    | r S<br>efer<br>g Pro | Summary Summary Summary offile                                                                                                    | Q Search<br>Assignee<br>ess 2 yourds of produce real<br>systems.                     | Email<br>test+cnaval | @findhelp.cor | Ti<br>Popola Pramologica y<br>Jerror<br>Jerror                                                                                                    | Pho     | ne           | Flagged         |
| People I'm<br>Assignee<br>Show All<br>Date of Birth<br>mm/dd/yyyy 1 - | Helping<br>mm/dd/yyys<br>People I'rr<br>People I'rr<br>Medstar Health<br>People Tim Helping / Wille Find | Test Test<br>Name<br>Test Test<br>In Hee<br>R<br>R<br>R<br>R<br>R<br>R<br>R<br>R<br>R<br>R<br>R<br>R<br>R<br>R<br>R<br>R<br>R<br>R                                                                                                    | Refe<br>R<br>Lping<br>Info<br>ant<br>All States 1 and<br>ant<br>All States 1 and<br>ant<br>All States 1 and<br>ant<br>All States 1 and<br>and<br>and<br>and<br>and<br>and<br>and<br>and<br>and<br>and | r S<br>efer          | Summary Summary Summar                                                                                                    | Q Search<br>Assignee<br>est 2 pouts of produce or<br>opens.<br>attry                 | Email<br>test+cnaval | @findhelp.com | <ul> <li>Pospin Franklang -<br/>Rein</li> </ul>                                                                                                    | Pho     | ne           | Flagged         |
| People I'm                                                            | Helping mm/dd/yyyy  People I'r People I'r People Thelping / Wille Field                                  | Test Test<br>Name<br>Test Test<br>Test Test<br>Research<br>Ville Fail<br>New York<br>Research<br>Research<br>Assignm<br>Househol                                                                                                    | Refe<br>R<br>R<br>R<br>R<br>R<br>R<br>R<br>R<br>R<br>R<br>R<br>R<br>R<br>R<br>R<br>R<br>R<br>R                                                                                                    | r S<br>efer          | Summary Summary Summar                                                                                                    | Q Search<br>Assignee<br>esst 2 pounts of produce on<br>systems.<br>ntry<br>rs contat | Email<br>test+cnaval | @findhelp.com | T) Polyler memory a - Polyler memory a - Polyler me | Phot    | 10           | Flagged         |

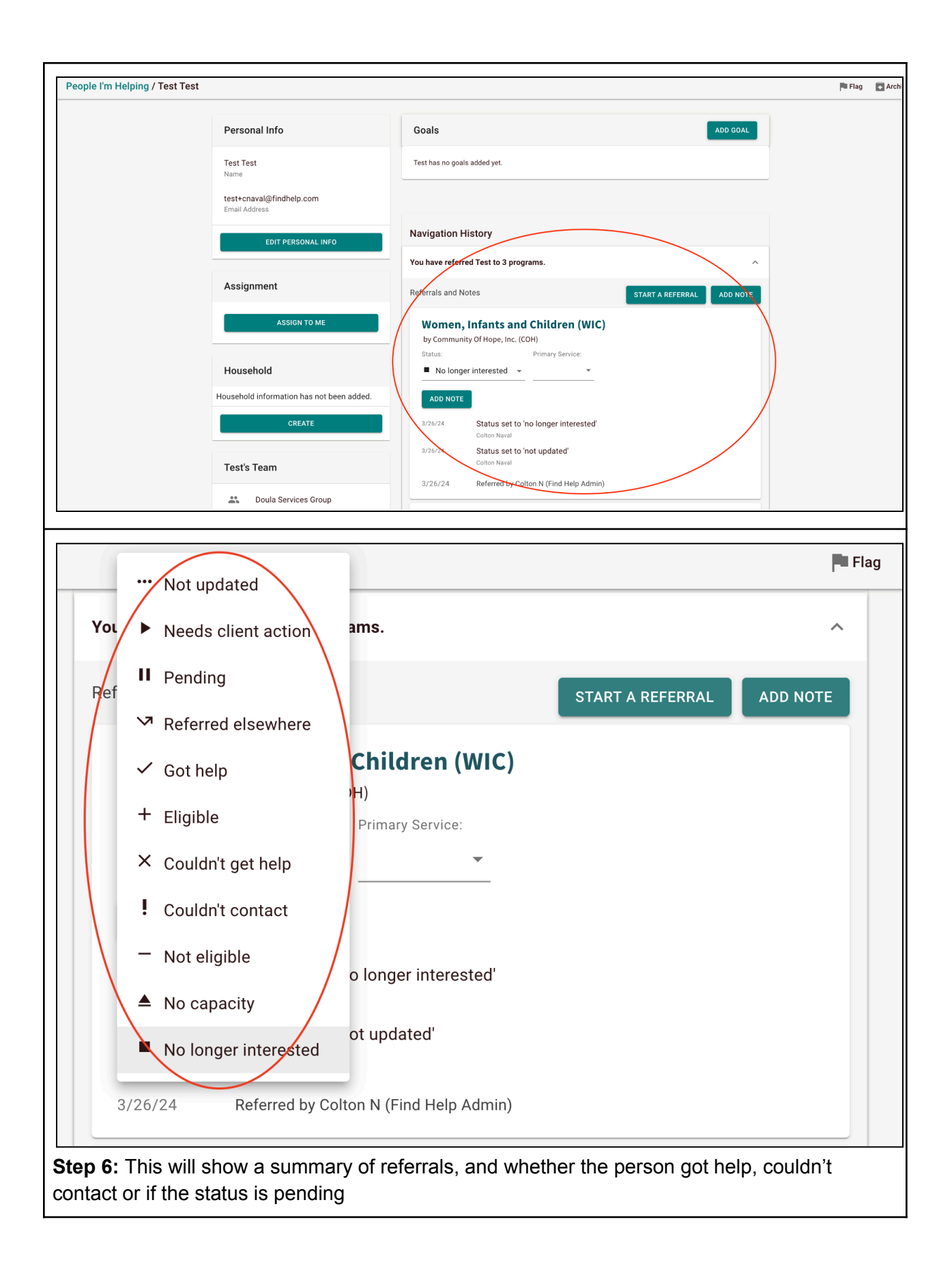